O **Google Merchant Center** é uma ferramenta que permite o envio de dados de uma loja online e seus respectivos produtos para o Google disponibilizá-los na plataforma de Shopping e em outros serviços.

Para isso é necessário possuir algumas particularidades, siga o passo-a-passo abaixo para efetuar a vinculação.

## 1º Passo - Reivindicar o domínio da loja virtual

Acesse o painel administrativo da loja virtual e vá até o caminho <u>Extensões>Feed de</u> <u>produtos</u>, caso o modulo esteja desabilitado, instale o mesmo, conforme mostra imagem abaixo:

|   | Painel de controle Catálogo  | Extensões | Vendas | Sistema | Relatórios | Ajuda | Meus Dados |            | Ver sua lo                   | ija i    | Sair |
|---|------------------------------|-----------|--------|---------|------------|-------|------------|------------|------------------------------|----------|------|
| P | incipal :: Feeds de produtos |           |        |         |            |       |            |            |                              |          |      |
|   | Feeds de produtos            |           |        |         |            |       |            |            |                              |          |      |
|   | Nome do feed de produtos     |           |        |         |            |       |            | Situação   |                              | Aç       | ;ão  |
|   | Google Base                  |           |        |         |            |       |            | Habilitado | [ Editar ] [ [               | esinstal | ar ] |
| 1 | Google Sitemap               |           |        |         |            |       |            | Habilitado | [ <u>Editar</u> ] [ <u>C</u> | esinstal | ar ] |
|   |                              |           |        |         |            |       |            |            |                              |          |      |
|   |                              |           |        |         |            |       |            |            |                              |          |      |
|   |                              |           |        |         |            |       |            |            |                              |          |      |
|   |                              |           |        |         |            |       |            |            |                              |          |      |
|   |                              |           |        |         |            |       |            |            |                              |          |      |

Após a instalação clique em *Editar* e copie o link que se encontra à frente do campo *Url do Feed*, este link contém todos os produtos que serão enviados para o *Google Merchant*.

| Principal :: Feeds de produtos :: Google B | 858                                                                                            |                 |
|--------------------------------------------|------------------------------------------------------------------------------------------------|-----------------|
| Google Base                                |                                                                                                | Salvar Cancelar |
| Situação:                                  | Habilitado •                                                                                   |                 |
| URL do feed:                               | http://efutura_futurasistemas.com.br/temas/vista<br>generico5/index.php?route=feet/pocode_base |                 |
|                                            |                                                                                                |                 |
|                                            |                                                                                                |                 |
|                                            |                                                                                                |                 |

## 2° Passo - Configurando a URL no Google Merchant

Agora acesse o painel do Google Merchant para criar o novo feed. Vá em **Produtos > Feeds** e clique no botão mais azul "+", conforme mostra imagem

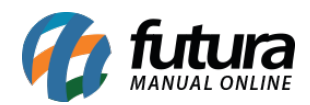

## abaixo:

| S Google Merchant Center | Produtos     | 🖬 : 🌒                                                                                                    |  |  |  |  |  |  |  |
|--------------------------|--------------|----------------------------------------------------------------------------------------------------|--|--|--|--|--|--|--|
|                          | Diagnóstico  | Feeds                                                                                                    |  |  |  |  |  |  |  |
|                          | Lista        |                                                                                                    |  |  |  |  |  |  |  |
| Página inicial           | Feeds        | Feeds principais<br>Um feed principal é o feed usado pelo Merchant Center para exibir seus produtos no Google. Use feeds principais para enviar seus dados do produto ao Merchant Center |  |  |  |  |  |  |  |
| Oportunidades            | Sugestões de | por meio de Planilhas Google, Content API ou arquivos, incluindo busca programada ou uploads em SFTP.                                                                                    |  |  |  |  |  |  |  |
| Informações comerciais   | produtos     |                                                                                                    |  |  |  |  |  |  |  |
| Produtos                 |              |                                                                                                    |  |  |  |  |  |  |  |
| Imposto                  |              | Feed principal Método de entrada Data do último upload País de destino Idioma do conteúdo Destino                                                                                        |  |  |  |  |  |  |  |
| Frete                    |              | Nenhum resultado                                                                                                    |  |  |  |  |  |  |  |
| Anúncios do Shopping     |              |                                                                                                    |  |  |  |  |  |  |  |

Em seguida clique em *País de destino* e defina a opção *Brasil*, clique em *Continuar*.

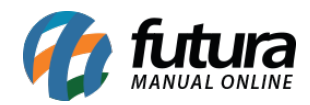

| Informações básicas                                                                                                    |                                                                                                    |
|----------------------------------------------------------------------------------------------------|----------------------------------------------------------------------------------------------------|
| Tipo<br>Produtos                                                                                                    | O tipo de dados no seu feed. Por<br>exemplo, você deve usar o tipo de "feed<br>de produtos" para enviar suas<br>informações do produto do Google<br>Shopping. Cada tipo de feed tem seus<br>próprios requisitos de formato e<br>atributo.                                              |
| País de destino<br><b>Brasil ▼</b><br>Moeda: BRL. Ao fornecer preços em uma moeda diferente da moeda do país de destino, você<br>autoriza o Google a converter esses preços em seu nome. Saiba mais | O país em que os produtos incluídos no<br>seu feed de dados são vendidos e para<br>onde serão enviados. Os itens enviado<br>para um país de destino selecionado<br>precisam cumprir os requisitos para<br>esse país, incluindo as políticas e<br>especificações de feed.<br>Saiba mais |
| Idioma<br>português                                                                                                    | O idioma do conteúdo do feed. Cada<br>país de destino aceita idiomas de<br>conteúdo específicos.<br><b>Saiba mais</b>                                                                                                    |
| Destinos                                                                                                    |                                                                                                    |
| Shopping                                                                                                    |                                                                                                    |

Ao clicar em continuar a tela abaixo será aberta:

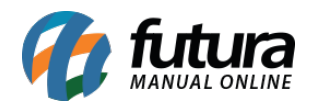

| Dë ur<br>Nome<br>goog | n nome para seu feed e escolha um método de entrada.<br>do feed principal<br>lemerchant.xml                                                                                       | Escolha um nome descritivo que ajude<br>você a entender o conteúdo do feed. O<br>nome do feed não precisa coincidir<br>com o nome do arquivo real que está<br>sendo enviado. |  |  |  |  |  |
|-----------------------|----------------------------------------------------------------------------------------------------|----------------------------------------------------------------------------------------------------|--|--|--|--|--|
| Escolh                | a como configurar seu feed e conectar seus dados ao Merchant Center.                                                                                                    |                                                                                                    |  |  |  |  |  |
| 0                     | Planilhas Google                                                                                                    |                                                                                                    |  |  |  |  |  |
|                       | Você atualizará os dados do seu produto no Planilhas Google, e eles serão aplicados automaticamente à sua conta. Saiba mais                                                       |                                                                                                    |  |  |  |  |  |
| 0                     | Busca programada                                                                                                    |                                                                                                    |  |  |  |  |  |
|                       | Você hospedará um arquivo com dados no seu website e programará um horár<br>Elas serão aplicadas na sua conta somente quando ocorrer a busca. <mark>Saiba mai</mark>              | rio recorrente para o Google buscar atualizações.<br>I <mark>s</mark>                                                                                                    |  |  |  |  |  |
| 0                     | Fazer upload                                                                                                    |                                                                                                    |  |  |  |  |  |
|                       | Você manterá um arquivo com dados no seu computador e fará o upload regul<br>Google Cloud Storage, ou fará um upload manual. <mark>Saiba mais</mark>                              | ar dele na sua conta por meio de SFTP, FTP ou do                                                                                                    |  |  |  |  |  |
| 0                     | Content API                                                                                                    |                                                                                                    |  |  |  |  |  |
|                       | A Content API for Shopping permite que você faça o upload automático das informações do produto. Isso torna seus produtos<br>fáceis de encontrar pelo Google Shopping. Saiba mais |                                                                                                    |  |  |  |  |  |
|                       |                                                                                                    |                                                                                                    |  |  |  |  |  |

Nome do feed Principal: Neste campo insira a opção googlemerchant.xml

Selecione a opção de **Busca programada**, clique em *Continuar* e a tela abaixo será aberta:

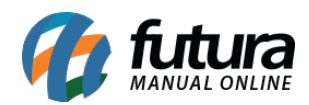

| Digite o nome do seu arquivo de feed e crie uma programação de busca.       | O nome inserido neste campo precisa                                |
|-----------------------------------------------------------------------------|--------------------------------------------------------------------|
| Nome do arquivo                                                             | ao Google Merchant Center se optar p                               |
| googiemerchant.xmi                                                          | enviar via SFTP, FTP ou Google Cloud                               |
|                                                                             | Storage.                                                           |
| Frequência da busca                                                         |                                                                    |
| Diariamente 👻                                                               |                                                                    |
| Hora da busca                                                               |                                                                    |
| 19:00 -                                                                     |                                                                    |
| Fuso horário                                                                |                                                                    |
| (GMT-03:00) São Paulo [America/Sao_Paulo] 👻                                 |                                                                    |
| URL do arquivo                                                              | URL totalmente qualificado para acess                              |
| http://efutura.futurasistemas.com.br/temas/vist                             | ao seu arquivo. Por exemplo,<br>ftp://www.mydomain.com/products.tx |
| (protocolos aceitos: http. https, ftp, sftp)                                |                                                                    |
| Caso seu URL esteja protegido por senha, forneça suas informações de login. |                                                                    |
|                                                                             |                                                                    |
| Nome de usuário (opcional)                                                  |                                                                    |
|                                                                             |                                                                    |
| Senha (opcional)                                                            |                                                                    |
|                                                                             |                                                                    |

As informações desta tela deverão ser inseridas de acordo com as informações abaixo:

Nome do arquivo: googlemerchant.xml

Frequência de busca: Diariamente

Hora da busca: 19:00

Fuso horário: Seu fuso horário

URL do arquivo: Url gerada no ecommerce no primeiro passo.